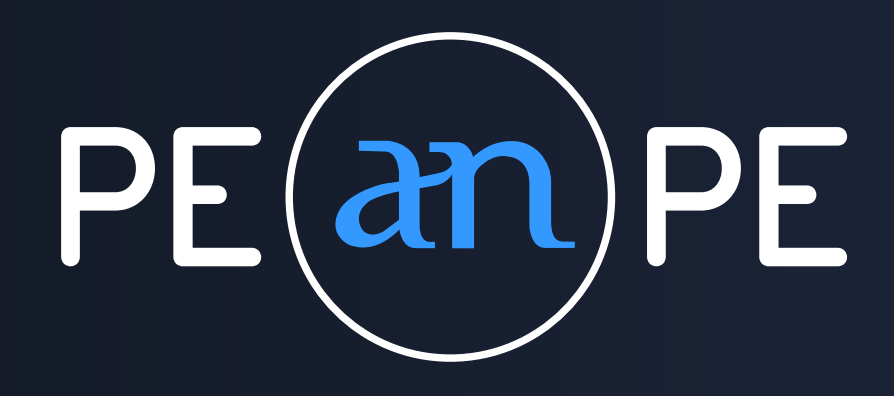

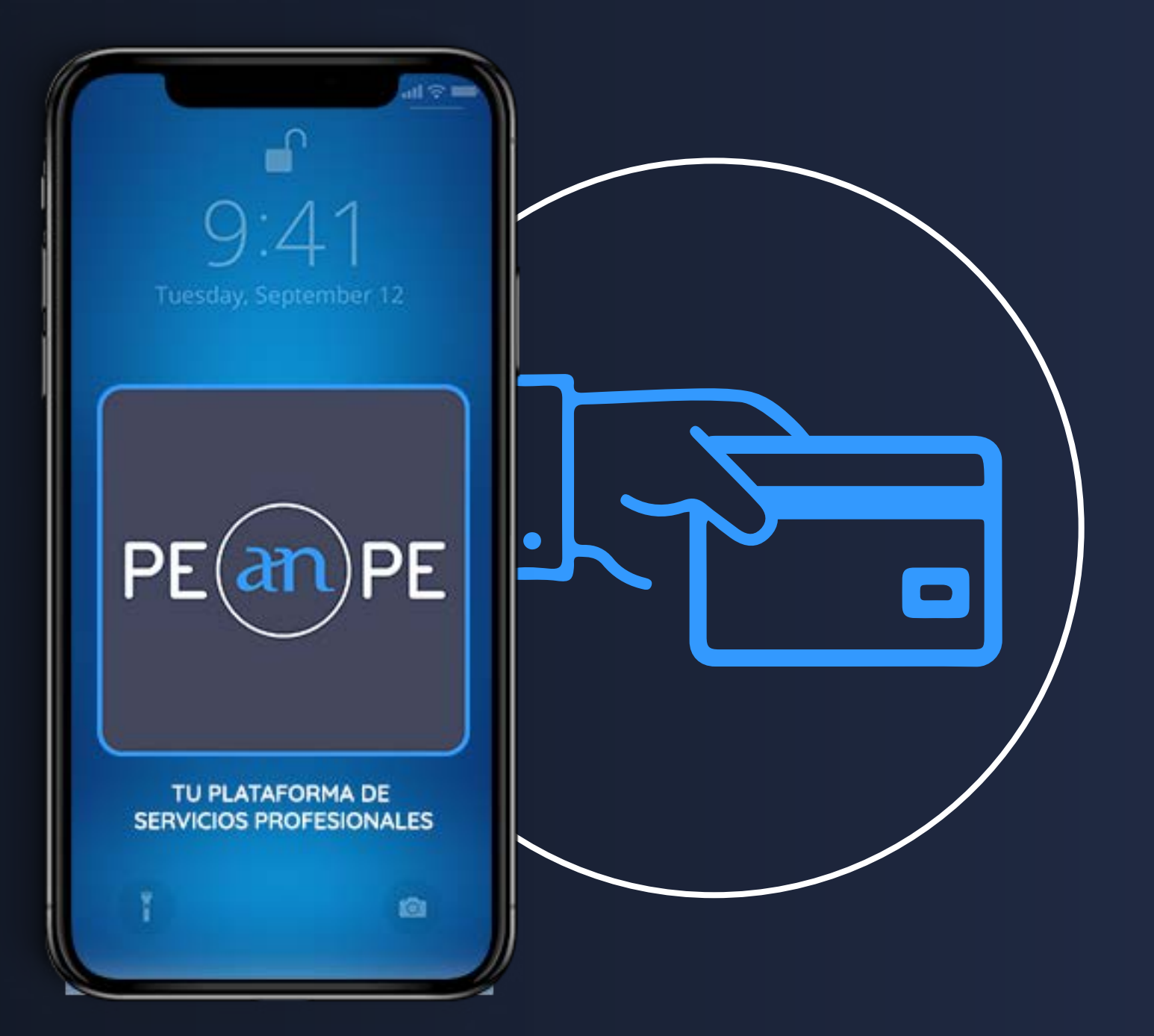

### GUIDA v5

# COME FATE PAGARE IVOSTRI CLIENTI? GESTIONE DEI PAGAMENTI

www.peanpe.com

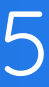

### Carica cliente (schermata principale) 1/6

MODIFICARE L'IMPORTO ATTUALE

Viene visualizzato l'importo dell'incasso corrente. Es.: 100 Euro Prima di inviare il codice di pagamento al cliente, controllare l'importo e se si desidera un altro importo cliccare su "Modificare", sarà aggiornato istantaneamente.

Nota: Per facilità d'uso viene salvato in memoria solo l'importo corrente dell'operazione, pur non modificandolo, tale importo verrà applicato al codice/pagamento.

Una volta visualizzato l'importo desiderato, avete a disposizione 4 opzioni per inviare il codice di pagamento al cliente.

- A Con un codice QR.
- B Tramite un codice a 6 cifre.
- C Da whatsapp.
- D Copiare nel link per il pagamento.

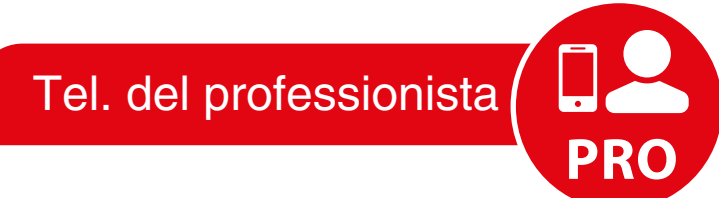

Telefono del cliente

Tel. del professionista

(BB) لات

GENERAR QR

ENVIAR POR WHATSAPP

### **4 OPZIONI DI RACCOLTA**

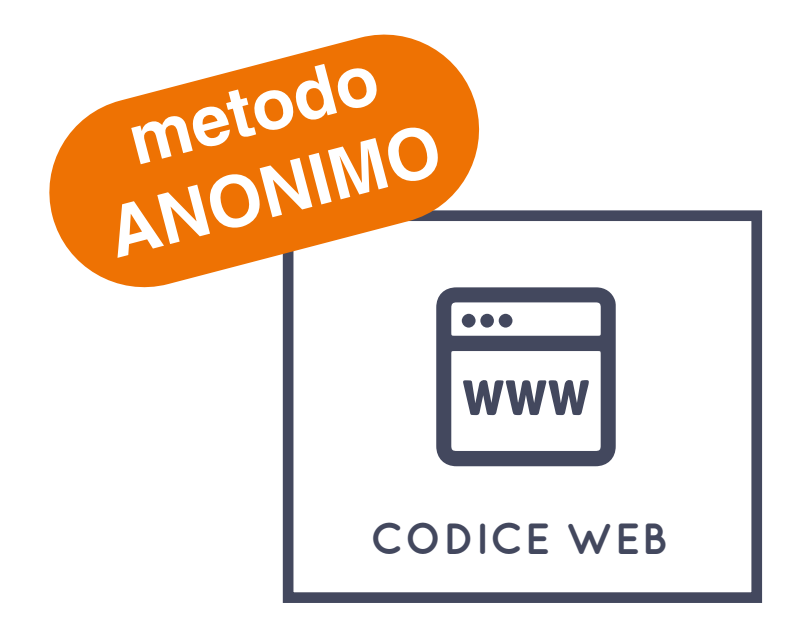

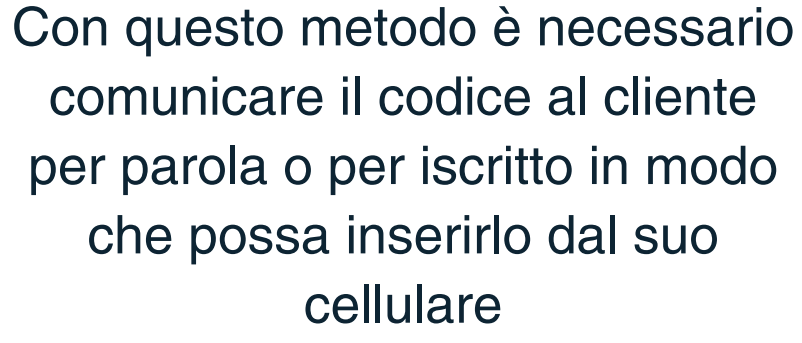

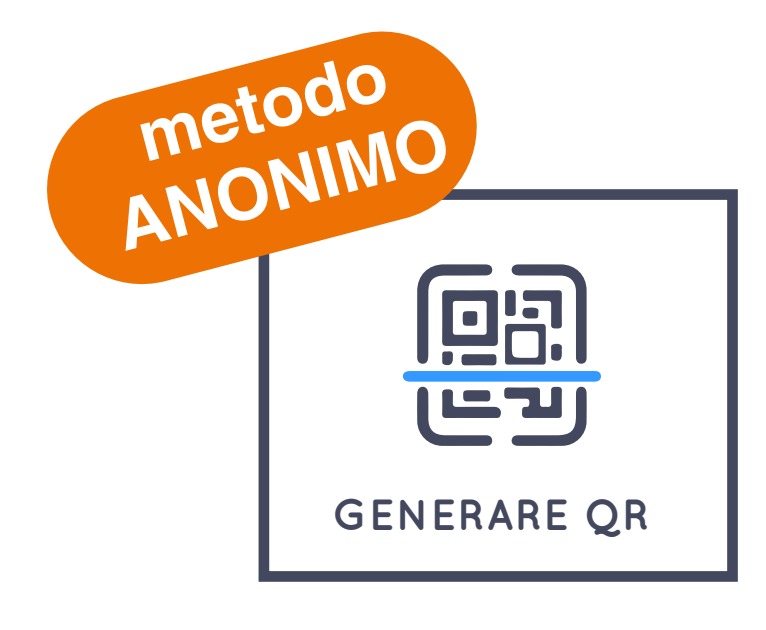

Utile quando il cliente ha un'opzione sul suo cellulare per la lettura dei codici QR

cellulare o EMAIL de cliente NECESSARIO

COPIA LINK

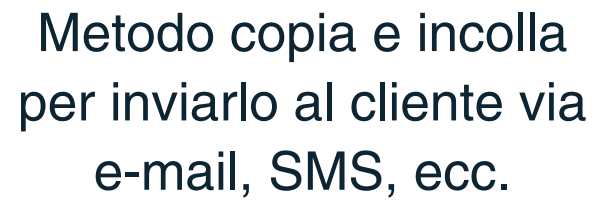

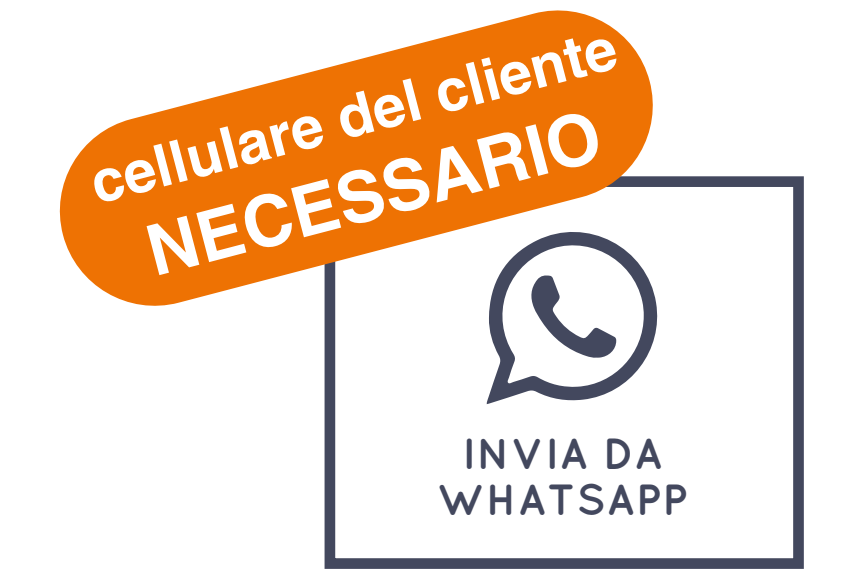

Diretta. È necessario conoscere il numero di cellulare del cliente per inviargli il codice tramite messaggio Whatsapp

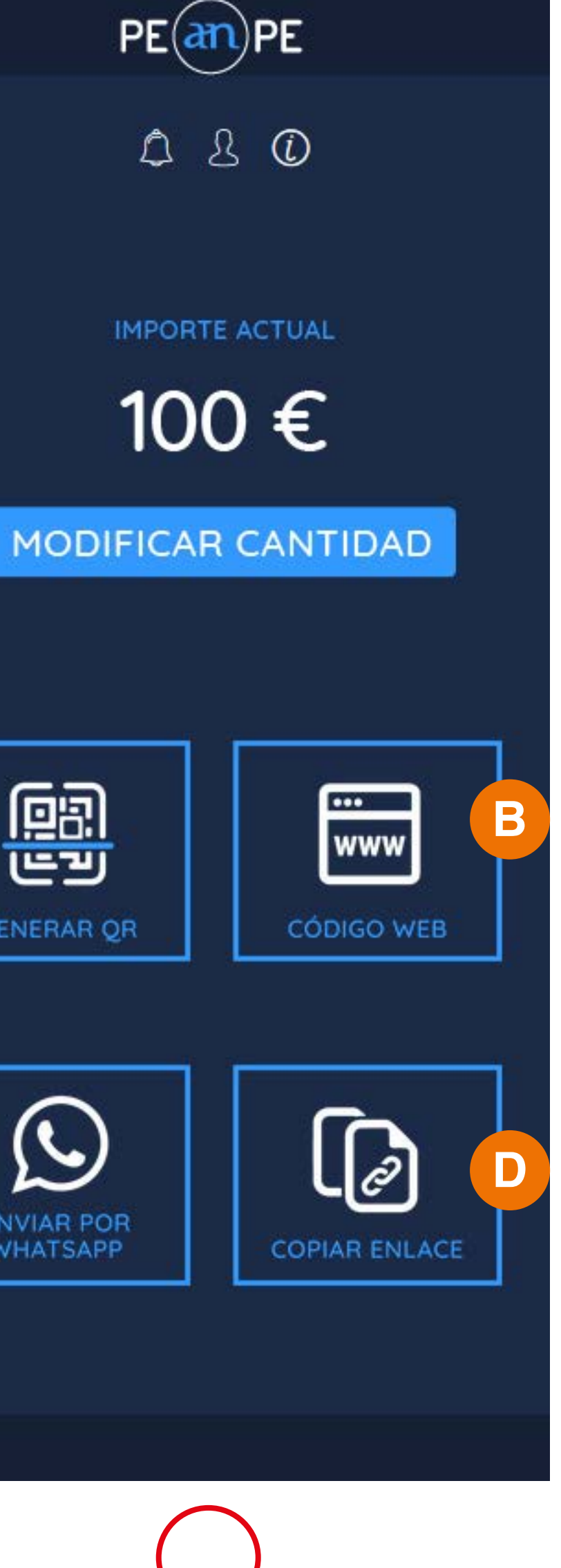

PRO

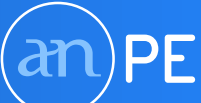

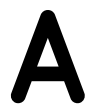

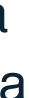

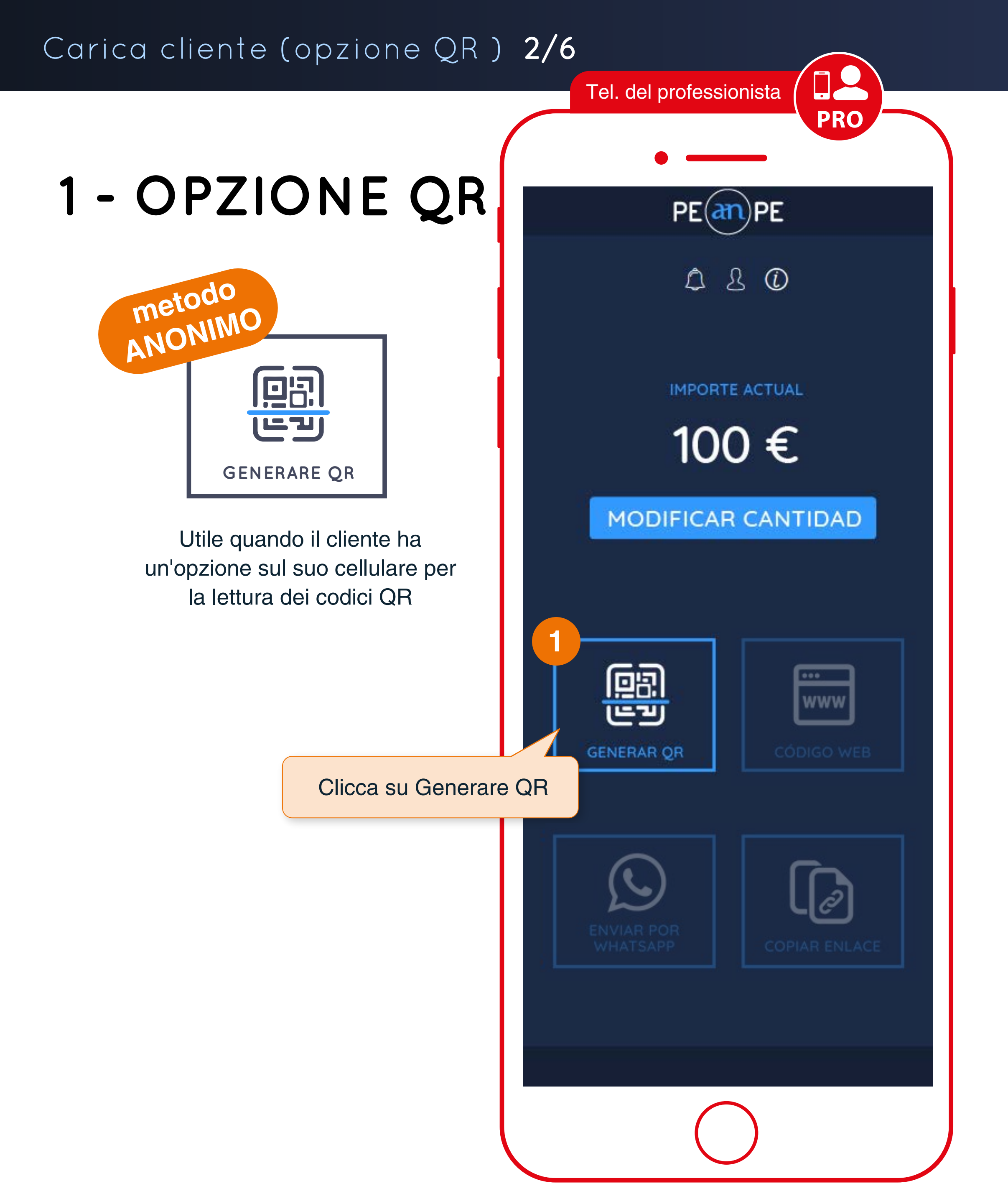

|             | Tel. del professionista                                                                                                    | Telefono del cliente                                                                                                    |
|-------------|----------------------------------------------------------------------------------------------------|----------------------------------------------------------------------------------------------------|
|             | •                                                                                                    | •                                                                                                    |
|             | PEanPE                                                                                                    | CONFERMA DI PAGAMENTO                                                                                                    |
|             |                                                                                                    | Quando il cliente legge il QR, ques<br>schermata viene visualizzata sul si<br>browser con la quantità di servizio<br>contrattato da confermare. |
|             |                                                                                                    | PE                                                                                                    |
|             |                                                                                                    | Pagar con tarjeta<br>100,00€                                                                                                    |
|             |                                                                                                    | Clicca su "Paga ora"                                                                                                    |
|             | Cliccando sul pulsante si apre una<br>nuova finestra con un QR generato<br>automaticamente per il pagamento.                                                                                          | PAGAR AHORA                                                                                                    |
|             | MOSTRA CLIENTE                                                                                                    | Utilizzando il pulsante "Paga ora" il client<br>effettuerà il consueto processo di acquisto<br>carta di credito dal gateway della propria ba    |
|             | Mostra questo schermo mobile                                                                                                    | Carta di croato dal gatoria propria da                                                                                                    |
| a<br>c<br>p | al cliente in modo che possa leggerlo con il suo<br>cellulare e accedere direttamente al gateway di<br>pagamento                                                                                      | 4 FINE PAGAMENTO                                                                                                    |
|             | Se il telefono cellulare del cliente non dispone di<br>una lettura diretta del QR dalla sua fotocamera, è<br>possibile utilizzare un'applicazione di lettura QR<br>gratuita per il sistema operativo. | vedi pagina "6/6".                                                                                                    |

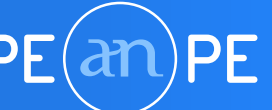

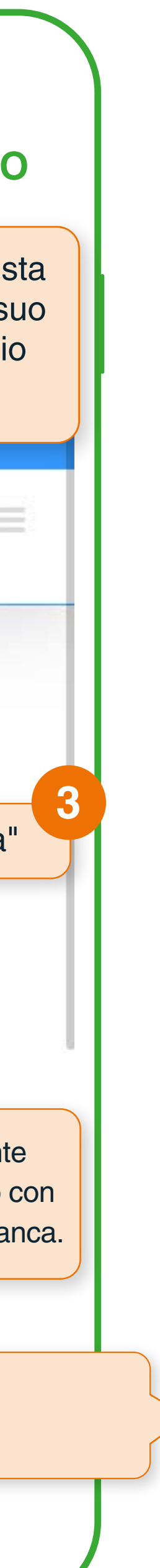

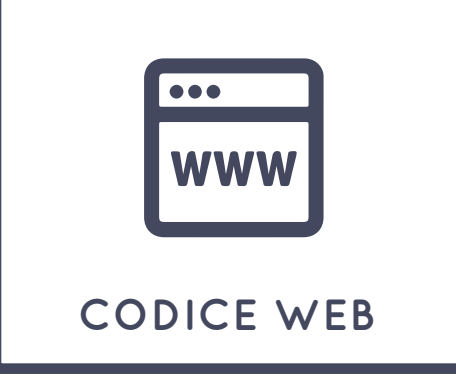

# 2 - OPZIONE CODICE WEB

Con questo metodo è necessario comunicare il codice al cliente per parola o per iscritto in modo che possa inserirlo dal suo cellulare

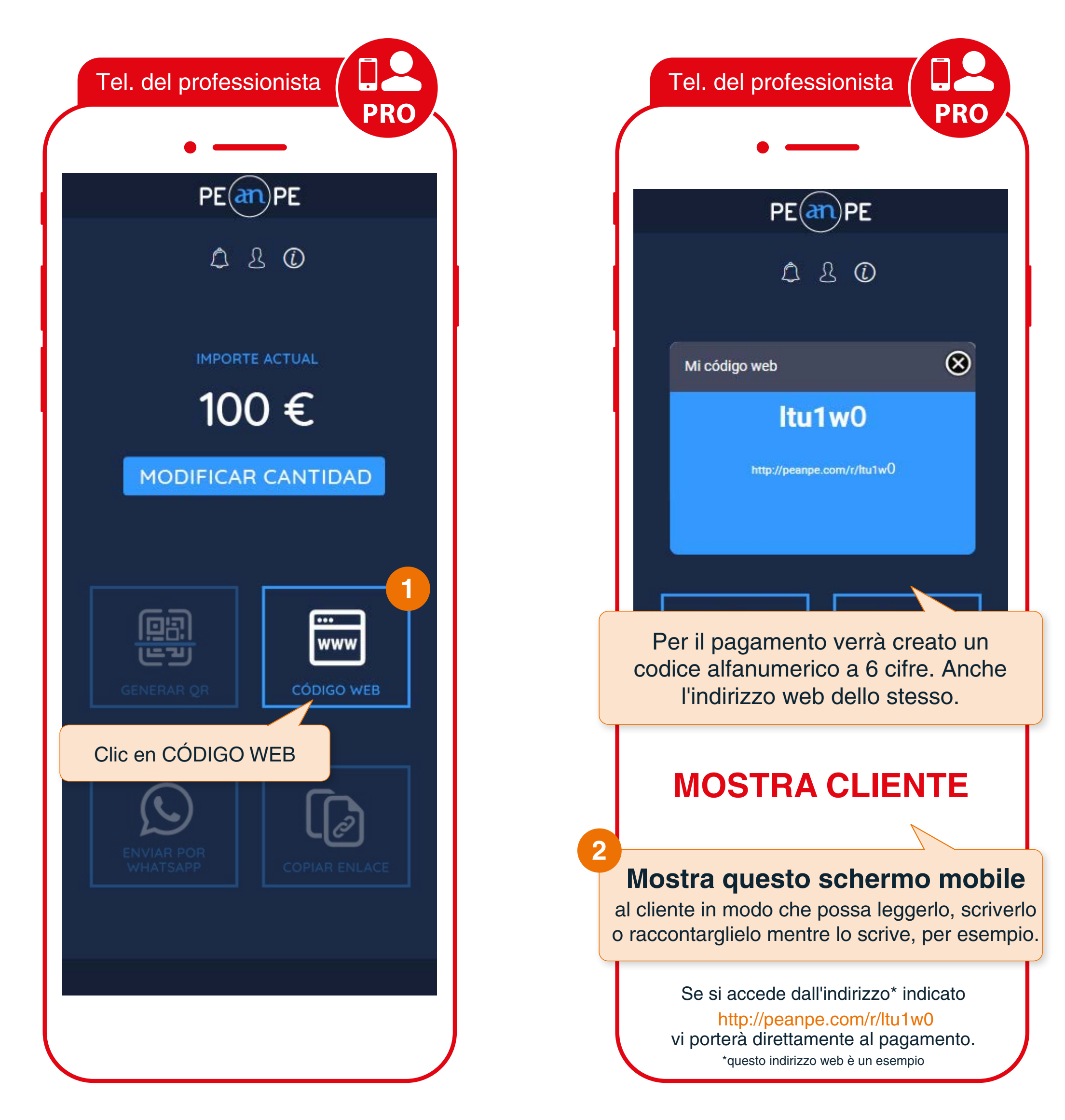

![](_page_3_Picture_7.jpeg)

![](_page_3_Figure_8.jpeg)

![](_page_3_Picture_9.jpeg)

#### Carica cliente (opzione WHATSAPP) 4/6

**3 - OPZIONE** WHATSAPP

![](_page_4_Picture_2.jpeg)

Diretta. È necessario conoscere il numero di cellulare del cliente per inviargli il codice tramite messaggio Whatsapp

PRO PE(an)PE ۵ 20 IMPORTE ACTUAL 100 € MODIFICAR CANTIDAD www 「「ビ **ENVIAR POR** WHATSAPP

Tel. del professionista

Clicca su invia con WHATSAPP

![](_page_4_Figure_6.jpeg)

## 4 - OPZIONE COPIA LINK

Metodo copia e incolla per inviarlo al cliente via e-mail, SMS, ecc.

![](_page_5_Picture_4.jpeg)

cellulare o EMAIL de cliente NECESSARIO

![](_page_5_Picture_6.jpeg)

![](_page_6_Figure_0.jpeg)